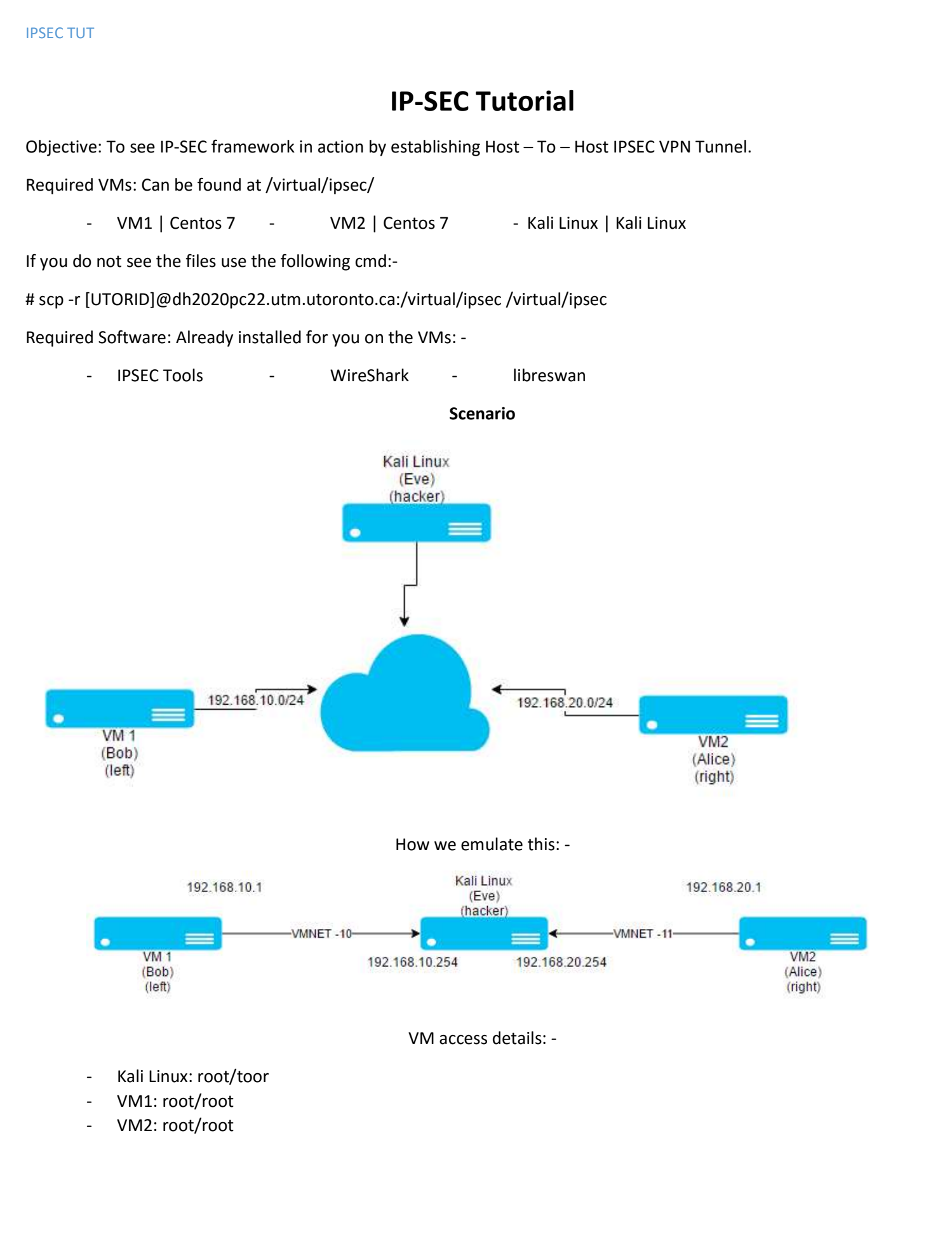

SETUP: Please turn on all the VMs and login. For VM1 and VM2 you may use startx to use the terminal in GUI so that you can copy paste directly in the VMS as VMware tools is installed on all VMs.

CentOS Linux 7 (Core) Kernel 3.10.0-327.el7.x86\_64 on an x86\_64 vm2 login: root Password: Last login: Sun Mar 27 21:46:14 on tty1 [rootQvm2 ~]# [rootQvm2 ~]# [rootQvm2 ~]#

SETUP: Make sure that in Kali Linux VM Setting (the Network settings) are as below: -

| ual Machine Settings                                                                                                    | 8                                                                             | ×                                                                                                    |
|----------------------------------------------------------------------------------------------------|-------------------------------------------------------------------------------|----------------------------------------------------------------------------------------------------|
| ardware Options                                                                                                    |                                                                               |                                                                                                    |
| Device<br>Memory<br>Processors<br>Hard Disk (SCSI)<br>OD/DVD (IDE)                                                      | Summary<br>2 GB<br>2<br>30 GB<br>Auto detect                                  | Device status  Connected  Connect at power on  Network connection                                                                                                    |
| Network Adapter     Network Adapt     Subscription     USB Controller     OSS Controller     OSS Controller     Display | Custom (VMnet10)<br>Custom (VMnet11)<br>Present<br>Auto detect<br>Auto detect | Bridged: Connected directly to the physical network     Replicate physical network connection state     Configure Adapters     NAT: Used to share the host's IP address     Host-only: A private network shared with the host     O Custom: Specific virtual network |
|                                                                                                    |                                                                               | VMnet10 V<br>LAN segment:                                                                                                    |

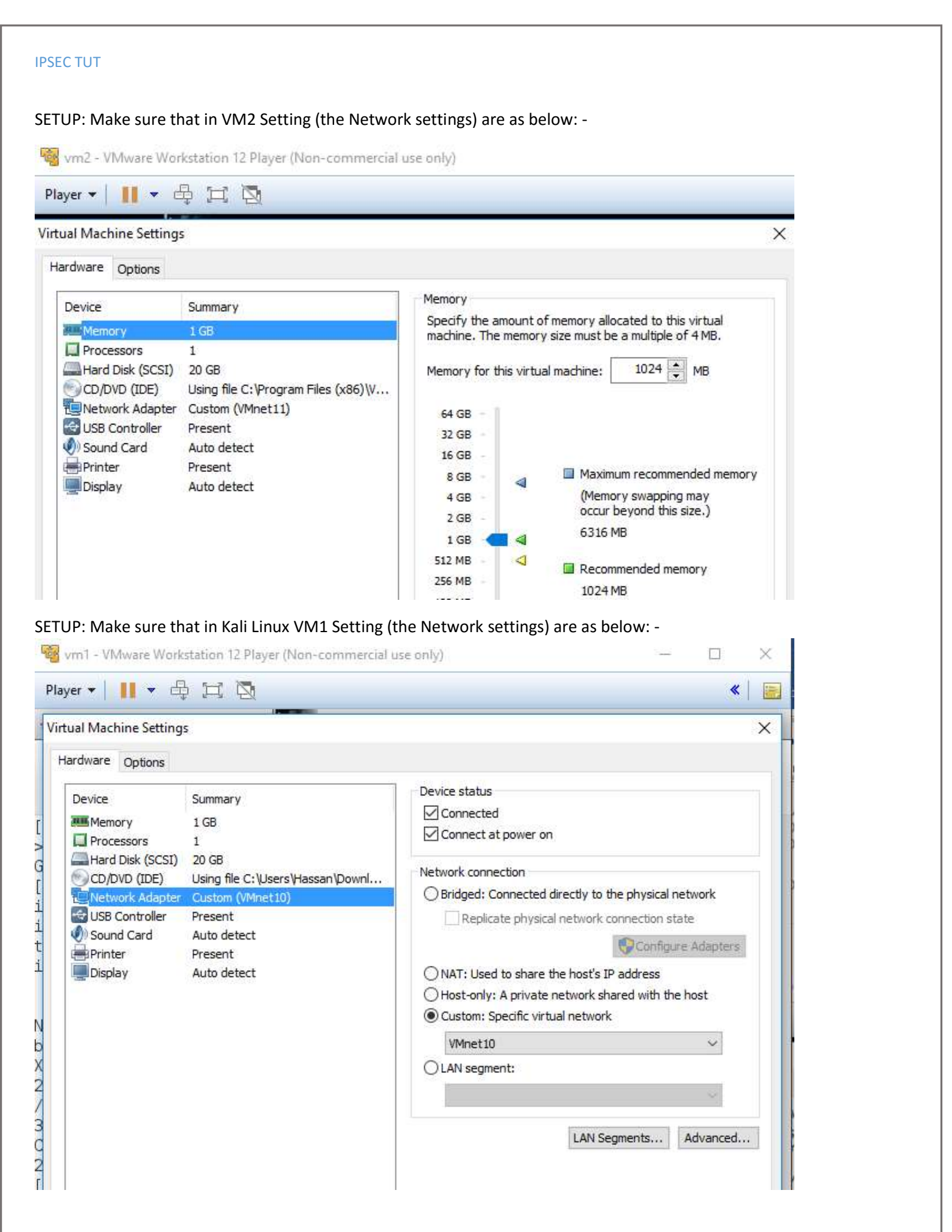

SETUP: Make sure that all the VMs have the correct IPs as below:

- VM1: 192.168.10.1 | 255.255.255.0 | 192.168.10.254
- VM2: 192.168.20.1 | 255.255.255.0 | 192.168.20.254
- Kali Linux: eth1: 192.168.20.254 | 255.255.255.0
- Kali Linux: eth0: 192.168.10.254 | 255.255.255.0

Ensure that you can ping the other VMs from all VMs as per below:-

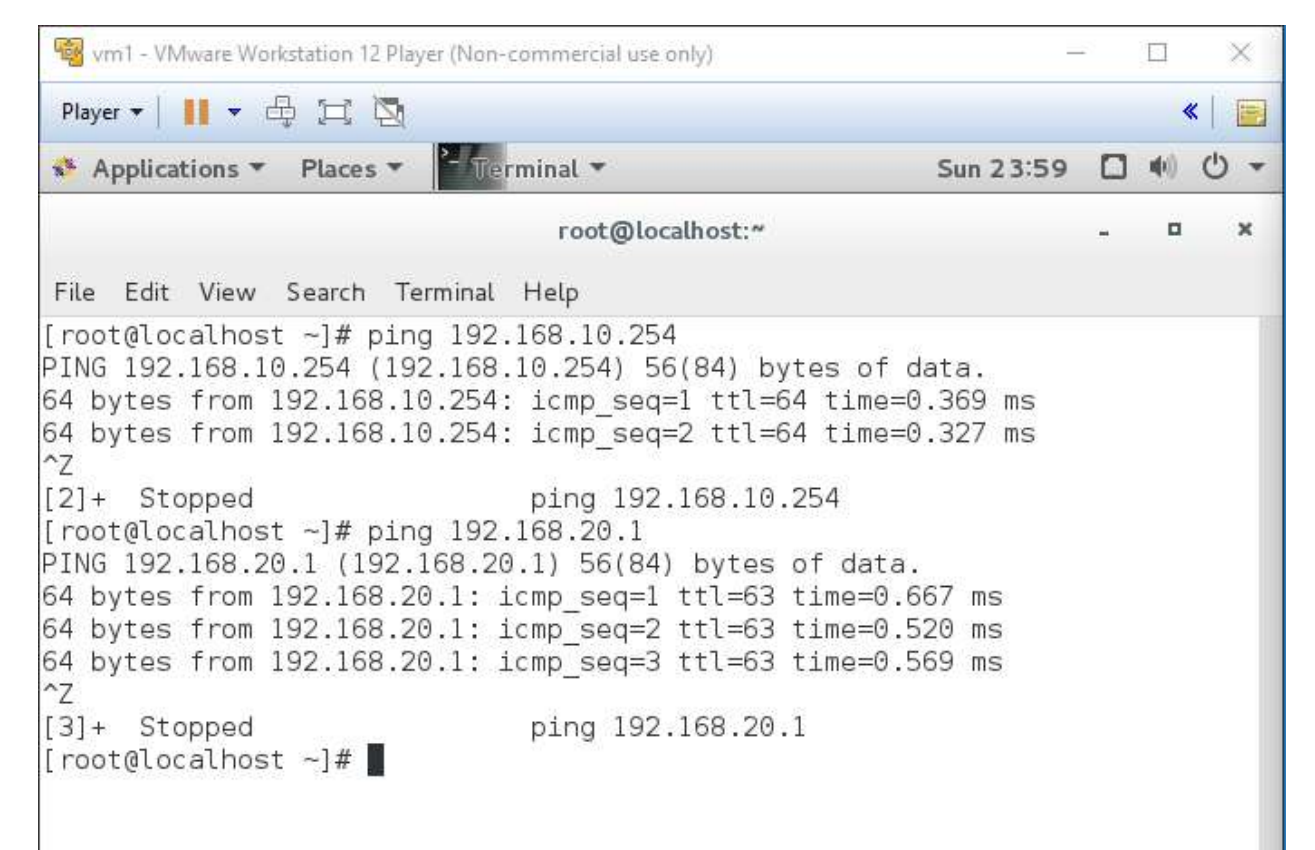

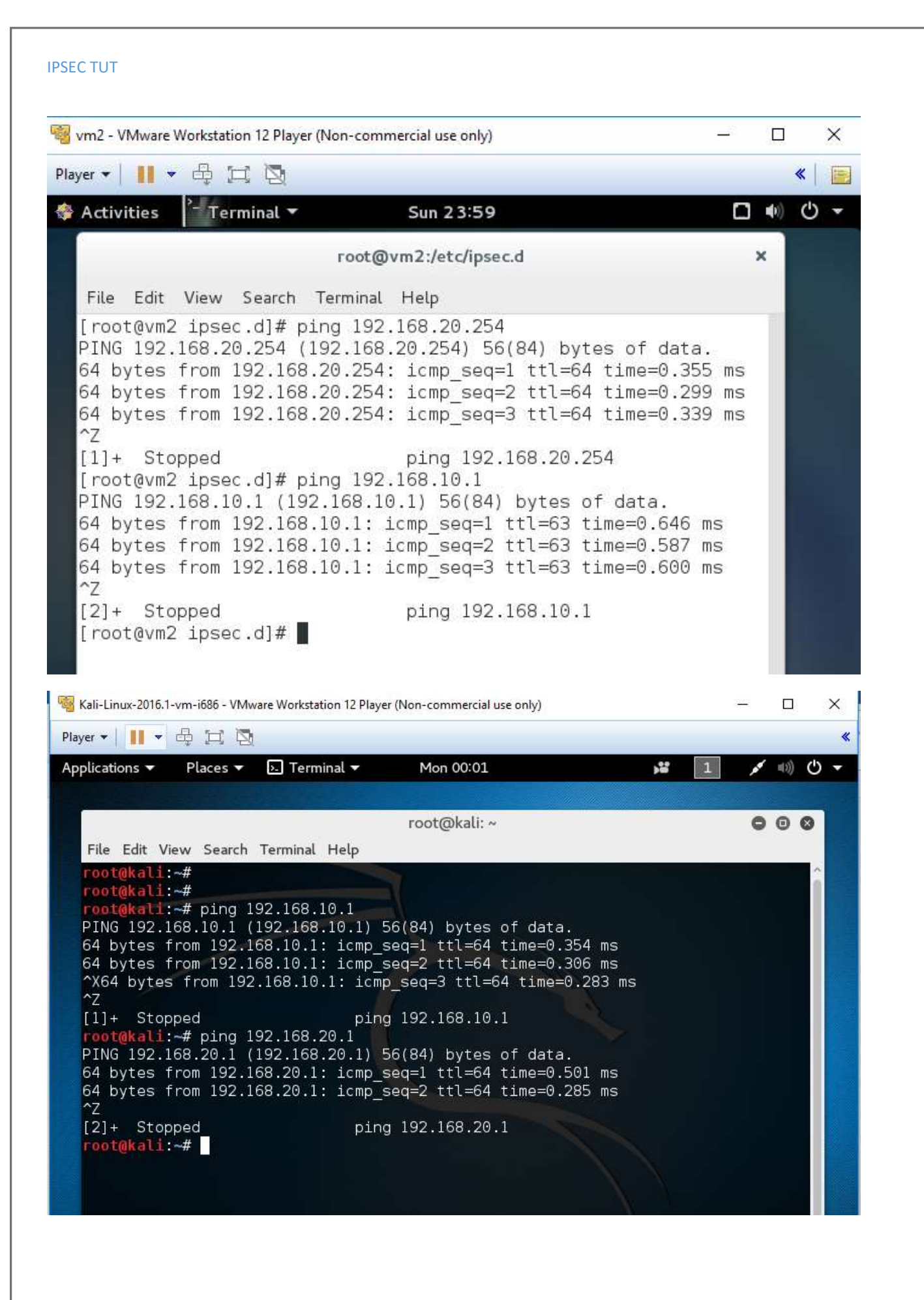

| S   | ECTUT                                                                                                    |                               |                |                                  |            |                         |           |                  |
|-----|----------------------------------------------------------------------------------------------------|-------------------------------|----------------|----------------------------------|------------|-------------------------|-----------|------------------|
| SET | UP: Open Wireshark in                                                                                                    | Kali Linux. Monitor           | eth1 and se    | e if you can see                 | the pin    | g traffic pa            | ass throu | ugh the          |
| -   | Kali-Linux-2016.1-vm-i686 - VMw                                                                                                    | are Workstation 12 Player (No | n-commercial u | se only)                         |            | B <del>.</del>          | . 🗆       | ×                |
| PI  | ayer •   👖 • 🖨 🖽 🔯                                                                                                    |                               |                |                                  |            |                         |           | *                |
| A   | oplications 🔻 Places 🔻                                                                                                    | 👩 Wireshark 🔻                 | Mon 00:03      |                                  | <b>,</b> # | 1                       | 💉 w)) (   | 5 <del>-</del> C |
| 8   |                                                                                                    | Cap                           | turing from    | eth1                             |            |                         | 0         | 00               |
| Fil | e Edit View Go Capture                                                                                                    | Analyze Statistics T          | elephony Wi    | reless Tools Help                |            |                         |           |                  |
| 1   | ] 🗖 🙆 🗎 🗋                                                                                                    | 869                           | • 🖀 有          |                                  | Ð, Q,      | ۹ 🎹                     |           |                  |
|     | Apply a display filter <ctrl-< td=""><td>/&gt;</td><td></td><td></td><td></td><td>🔁 🔹 Ex</td><td>pression</td><td> +</td></ctrl-<> | />                            |                |                                  |            | 🔁 🔹 Ex                  | pression  | +                |
| Vo. | Tim Source                                                                                                    | Destination                   | Protocol I     | engti Info                       |            |                         |           |                  |
|     | 48 3 192.168.20.1                                                                                                    | 192.168.10.1                  | ICMP           | 98 Echo (ping)                   | reply      | id=0xc2f7,              | seq=18/40 | 608,             |
|     | 49 3 192.168.10.1                                                                                                    | 192,168,20,1                  | ICMP           | 98 Echo (ping)<br>98 Echo (ping) | request    | 1d=0xc2f7,<br>id=0xc2f7 | seq=19/48 | 864,<br>864      |
|     | 50 5 152,160,20,1                                                                                                    | 152,100,10,1                  | Tem            | 50 LCHO (pring)                  | repry      | 10-0/02177              | 364-13/40 | -                |
| (   |                                                                                                    |                               |                |                                  |            |                         |           | •                |
| •   | Frame 1: 60 bytes on wire                                                                                                    | (480 bits), 60 bytes c        | aptured (480   | bits) on interfac                | e 0        |                         |           |                  |
|     | Ethernet II, Src: Vmware_2                                                                                                    | 3:8d:df (00:0c:29:23:8        | d:df), Dst:    | vmware_95:8a:50 (0               | 0:0c:29:   | 95:8a:50)               |           |                  |
| P   | Address Resolution Protoco                                                                                                    | I (request)                   |                |                                  |            |                         |           |                  |
|     |                                                                                                    |                               |                |                                  |            |                         |           |                  |

STEP: Start the terminal in VM1 and VM2.

|      |       |       |        | root@vm  | 12:~ | × |
|------|-------|-------|--------|----------|------|---|
| File | Edit  | View  | Search | Terminal | Help |   |
| [roo | t@vm2 | 2 ~]# |        |          |      |   |
|      |       |       |        |          |      |   |
|      |       |       |        |          |      |   |

STEP: Install Libreswan (already done for you) in both VMs.

[root@vm2 ~]# yum install liberswan

Step: Initialize a new database. If a db already exist use rm /etc/ipsec.d/\*db to remove and then initialize a new one on both VMs.

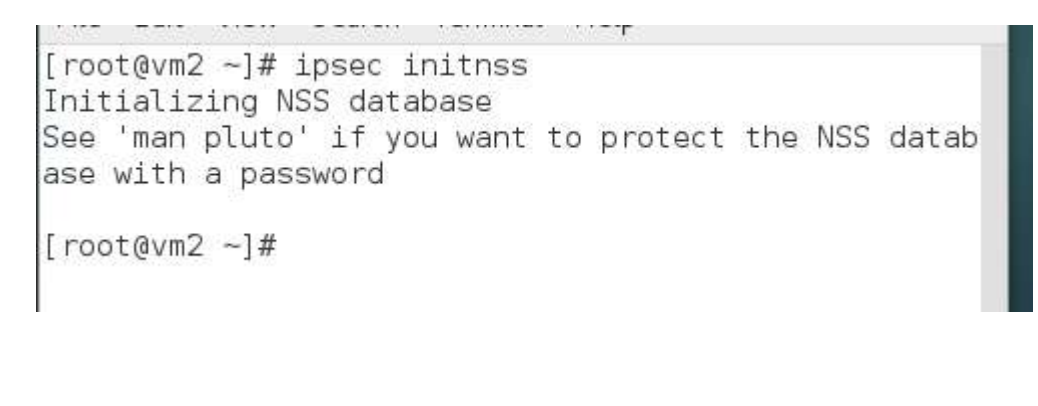

STEP: Check if IPSEC service is running on both VMs.

root@vm2:~ × File Edit View Search Terminal Help [root@vm2 ~]# systemctl status ipsec ipsec.service - Internet Key Exchange (IKE) Protoc ol Daemon for IPsec Loaded: loaded (/usr/lib/systemd/system/ipsec.ser vice; disabled; vendor preset: disabled) Active: inactive (dead) [root@vm2 ~]# STEP: Start IPSEC Service on both VMs. [root@vm2 ~]# systemctl start ipsec [root@vm2 ~]# STEP: Check the status again on both VMs. [root@vm2 ~]# systemctl status ipsec ipsec.service - Internet Key Exchange (IKE) Protoc ol Daemon for IPsec Loaded: loaded (/usr/lib/systemd/system/ipsec.ser vice; disabled; vendor preset: disabled) Active: active (running) since Sun 2016-03-27 23: 27:49 EDT: 29s ago Process: 4638 ExecStartPre=/usr/sbin/ipsec --check nflog (code=exited, status=0/SUCCESS) Process: 4633 ExecStartPre=/usr/sbin/ipsec --check nss (code=exited. status=0/SUCCESS) STEP: Important to add IPSEC to start on startup on both VMs.

[root@vm2 ~]# systemctl enable ipsec Created symlink from /etc/systemd/system/multi-user. target.wants/ipsec.service to /usr/lib/systemd/syste m/ipsec.service. [root@vm2 ~]#

## ! IMPORTANT INFO !

We are implementing HOST – to – HOST IPSEC VPN Tunnel

The two hosts are refered to as "left" and "right".

We are going to use vm1 as the "left".

# And vm2 as "right".

STEP: Generate an rsa key for VM1 (left) as per below: -

# ipsec newhostkey --configdir /etc/ipsec.d \

# --output /etc/ipsec.d/www.example.com.secrets

# # ipsec showhostkey --left

| in vm1 - VMware Workstation 12 Player (Non-commercial use only)                                                                                                    | -                                                                                                    | <u>1</u> 2                                                                    |                                                              | ×                                                                   |
|----------------------------------------------------------------------------------------------------|----------------------------------------------------------------------------------------------------|-------------------------------------------------------------------------------|--------------------------------------------------------------|---------------------------------------------------------------------|
| Player 🕶 📔 💌 🖧 💢 🔯                                                                                                    |                                                                                                    |                                                                               | 4                                                            | (                                                                   |
| Applications - Places - Creminal -                                                                                                    | Sun 23:39                                                                                                    |                                                                               | <b>(</b> )                                                   | 0 -                                                                 |
| root@localhost:~                                                                                                    |                                                                                                    | -                                                                             | ۰                                                            | ×                                                                   |
| File Edit View Search Terminal Help                                                                                                    |                                                                                                    |                                                                               |                                                              |                                                                     |
| <pre>&gt;output /etc/ipsec.d/www.example.com.secre<br/>Generated RSA key pair using the NSS database<br/>[root@localhost ~]# ipsec showhostkeyleft<br/>ipsec showhostkey loading secrets from "/etc/ipsec.secr<br/>ipsec showhostkey loaded private key for keyid: PPK_RSA<br/># rsakey AQ0jsIDKr<br/>leftrsasigkey=0sAQ0jsIDKriOmLk18btWBR4mem5yn8s6<br/>NUaxQgtVLp90GVx9je/181BjNzHNhAK05ZyJonH83NPgaPb5AmtdDJF<br/>bjoq6T03nEbBF7NDH4aII1HIAAsk0Kk0xYFjysQJyujseQ0/uABQ+Ac<br/>XgjSCeJc/I+Qv5gU0XIRbNv3K1VUVdX05sGU1UBLhP4pr3BlrKbImoc<br/>2Ed1ql/kk1RVd6fEeBqt5zz3C6xBUhI0xK/P2RhaVCAsLY5qMKJHYBZ<br/>/BxTqjTJ327B0fpUCle4eaa0k3PjahLfM1BXEUYR6mxHv0/5D044RBc<br/>3XNxDxHzPMD/BCuAg3nC7qhjVsqD4nsDQFb7ZkUeWxinz3ZEp7iuMCN<br/>CEVT672C7DmoQfF3RdzEVz4cFv1fjh4ZDAgwJ3a1xPgoH3xwsPG3wRm<br/>2/Nf4lfowUgaZPF4MkTzU43SV0c=<br/>[root@localhost ~]#</pre> | rets"<br>ww.example<br>A:AQOjsIDk<br>54bIzGZBni<br>FiuimexmRS<br>daz6901lHD<br>dUN+ur1p6b<br>Z1yiTi00Ij<br>otusW0ooMS<br>Wwkb2IuTF3<br>ntdAhqmy40 | cor<br>(r<br>.9CR<br>)DIS<br>)QDd:<br>0+sP<br>)UXX<br>3KTd-<br>3XTd-<br>3XTd- | TGGQ<br>8XAN<br>4CCr<br>36SC<br>R7mH<br>8SiJ<br>+20\<br>xESL | acre<br>W7J<br>Iciq<br>19/o<br>SHcJ<br>IBka<br>IKlE<br>/heP<br>.YqK |

STEP: Generate rsa key for VM2 as per below: -

# ipsec newhostkey --configdir /etc/ipsec.d \

--output /etc/ipsec.d/www.example.com.secrets

## # ipsec showhostkey -right

uP1qeMH2WLV3w/3NIsz9cpcb8unBlTSaqk5kkcVaB+tt472fQ0I/F8xXiHi43ARhgFGmFvuFGz& [root@vm2 ~]#

## STEP: Create a new IPSEC config file using for favorite editor in both VMs: -

## # nano /etc/ipsec.d/my\_host-to-host.conf

[root@vm2 ipsec.d]# nano /etc/ipsec.d/my\_host-to-host.conf
[root@vm2 ipsec.d]#

STEP: In the config file we can place the IPSEC configuration info as below in both VMs: -

conn mytunnel

leftid=@west.example.com

left=192.1.2.23

leftrsasigkey={Paste rsa key for left as generate above}

rightid=@east.example.com

right=192.1.2.45

rightrsasigkey={Paste rsa key for right as generate above}

authby=rsasig

# load and initiate automatically

auto=start

🤏 vm2 - VMware Workstation 12 Player (Non-commercial use only) Player 🔻 📘 🔻 🛱 💢 🕅 - Terminal 🔻 🍄 Activities Sun 23:5 root@vm2:/etc/ipsec.d × File Edit View Search Terminal Help GNU nano 2.3.1 File: ...sec.d/my host-to-host.conf Modified conn mytunnel leftid=@west.example.com left=192.168.10.1 leftrsasigkey=0sAQOjsIDKriOmLk18btWBR4mem5yn8s64bIzGZBni9C\$ rightid=@east.example.com right=192.168.20.1 rightrsasigkey=0sAQOn3Vi6CsUDD50cxSJNJXqb0UUd8mJ/gXbD/sFpJ\$ authby=rsasig # load and initiate automatically auto=start

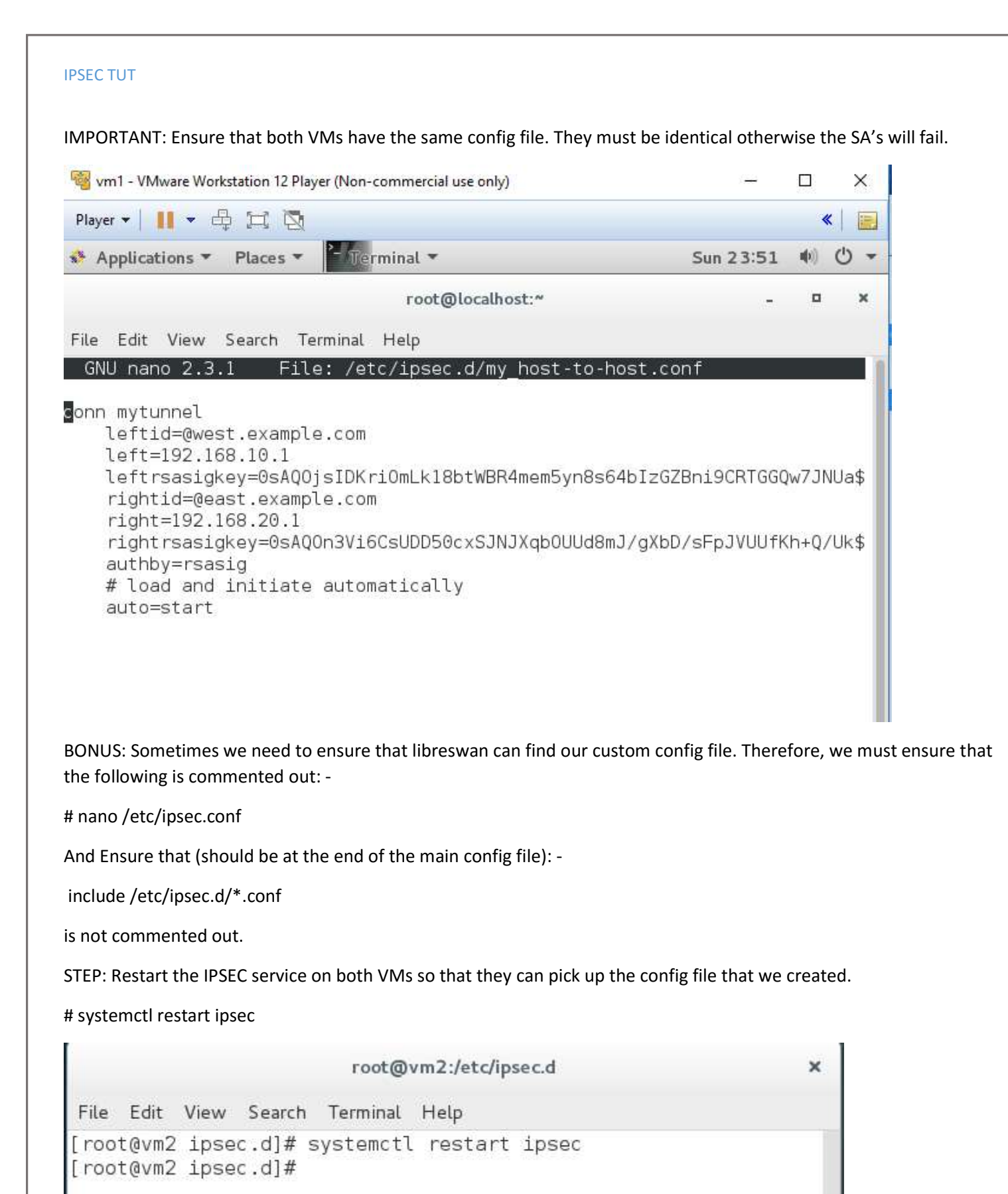

STEP: On both VMs add the tunnel that we created: -

# # ipsec auto --add mytunnel

| 🥞 vm2 - VMware Workstation 12 Player (Non-commercial use only)                                                                                          | 100       |     | ×     |
|----------------------------------------------------------------------------------------------------|-----------|-----|-------|
| Player 🕶 📔 👻 🛱 🖾                                                                                                    |           |     | «   🖃 |
| ♦ Activities <sup>2</sup> Terminal 	Mon 00:03                                                                                                    |           |     | ७ ◄   |
| root@vm2:/etc/ipsec.d                                                                                                    |           | ×   |       |
| File Edit View Search Terminal Help                                                                                                    |           |     |       |
| [root@vm2 ipsec.d]# ipsec autoadd mytunnel<br>002 "mytunnel": deleting connection<br>002 added connection description "mytunnel"<br>[root@vm2 ipsec.d]# |           |     |       |
| 🧐 vm1 - VMware Workstation 12 Player (Non-commercial use only)                                                                                          | ن_        |     | ×     |
| Player 🕶 📔 💌 🖧 💢 🔯                                                                                                    |           |     | «   📄 |
| Applications  Places  Terminal                                                                                                    | Mon 00:04 |     | U -   |
| root@localhost:~                                                                                                    | ſ         | - 0 | ı x   |
| File Edit View Search Terminal Help                                                                                                    |           |     |       |
| [root@localhost ~]# ipsec autoadd mytunnel<br>002 "mytunnel": deleting connection<br>002 added connection description "mytunnel"<br>[root@localhost ~]# |           |     |       |

STEP: On any "ONE" of the VM turn on the connection: -

## # ipsec auto --up mytunnel

[root@vm2 ipsec.d]# ipsec auto --up mytunnel 002 "mytunnel" #4: initiating Main Mode 104 "mytunnel" #4: STATE MAIN I1: initiate 003 "mytunnel" #4: received Vendor ID payload [Dead Peer Detect ion] 003 "mytunnel" #4: received Vendor ID payload [FRAGMENTATION] 003 "mytunnel" #4: received Vendor ID payload [RFC 3947] 002 "mytunnel" #4: enabling possible NAT-traversal with method RFC 3947 (NAT-Traversal) 002 "mytunnel" #4: transition from state STATE MAIN I1 to state STATE MAIN I2 106 "mytunnel" #4: STATE MAIN I2: sent MI2, expecting MR2 003 "mytunnel" #4: NAT-Traversal: Result using RFC 3947 (NAT-Tr aversal) sender port 500: no NAT detected 002 "mytunnel" #4: transition from state STATE MAIN I2 to state STATE MAIN I3 108 "mytunnel" #4: STATE MAIN I3: sent MI3, expecting MR3 003 "mytunnel" #4: received Vendor ID payload [CAN-IKEv2] 

IMPORTANT: In Wireshark on Kali Linux you will see ISAKMP connection packets establishing the IPSEC tunnel. Please ensure that you stop once you see these packets and explore them.

| oplie | ation             | s 🔻     | Pla    | ces 🔻                                                                                                    | 🙋 Wire    | shark 🔻     |                                                                                                    | Mon 00  | 12                                           |               |        |        |        |           | 1     | 1      | <b>■</b> 3)) ( | じ |
|-------|-------------------|---------|--------|----------------------------------------------------------------------------------------------------|-----------|-------------|----------------------------------------------------------------------------------------------------|---------|----------------------------------------------|---------------|--------|--------|--------|-----------|-------|--------|----------------|---|
|       |                   |         |        |                                                                                                    |           |             |                                                                                                    | *eth1   |                                              |               |        |        |        |           |       |        | 0              |   |
| - 1   | Edit 3            | View    | Go     | Canturo                                                                                                    | Analyza   | Statiet     | ice Tole                                                                                                    | nhony   | Wirolos                                      | s Tor         | ale H  | lolo   |        |           |       |        |                | Ŭ |
| 9     |                   | View    | 00     | Caprore                                                                                                    | Analyze   | <u> </u>    | ica reie                                                                                                    | prioriy | Mileies                                      | 5 <u>1</u> 00 |        | Teih   |        |           |       |        |                |   |
|       |                   | 3 @     |        |                                                                                                    | XC        | 9           | (ب چ                                                                                                    |         | <u> </u>                                     |               |        | Ð      | Q      | Q         | **    |        |                |   |
| App   | oly a d           | lisplay | filter | <ctrl- <="" td=""><td>'&gt;</td><td></td><td></td><td></td><td></td><td></td><td></td><td></td><td></td><td></td><td>•</td><td>Expre</td><td>ssion</td><td>5</td></ctrl-> | '>        |             |                                                                                                    |         |                                              |               |        |        |        |           | •     | Expre  | ssion          | 5 |
|       | Tin               | n Sour  | ce     |                                                                                                    | Dest      | tination    |                                                                                                    | Proto   | col Lengt                                    | lInfo         |        |        |        |           |       |        |                |   |
| 1     | 19 5              | Vmwa    | re 95  | :8a:50                                                                                                    | Vmwa      | are 23:80   | l:df                                                                                                    | ARP     | 42                                           | 2 192.1       | 168,20 | 0.254  | is a   | t 00:0    | )c:29 | :95:8: | a:50           |   |
| 1     | 20 5              | 192.    | 168.2  | 20.1                                                                                                    | 192       | .168.10.1   |                                                                                                    | ISAKM   | P 834                                        | Iden:         | tity F | Protec | ction  | (Mair     | n Mod | le)    |                |   |
| 1     | 21 5              | 192.    | 168.1  | 0.1                                                                                                    | 192       | 168.20.1    |                                                                                                    | ISAKM   | P 186                                        | 5 Iden        | tity F | Protec | ction  | (Mair     | n Mod | le)    |                |   |
| 1     | 22 5              | 192.    | 168.2  | 0.1                                                                                                    | 192       | 168.10.1    |                                                                                                    | ISAKM   | P 398                                        | 3 Iden        | tity F | Protec | ction  | (Mair     | n Mod | le)    |                |   |
| 1     | 23 5              | 192.    | 168.1  | .0.1                                                                                                    | 192       | 168.20.1    |                                                                                                    | ISAKM   | P 398                                        | 3 Iden:       | tity F | Protec | ction  | (Mair     | n Mod | e)     |                |   |
| 1     | 24 5              | 192.    | 168.2  | 0.1                                                                                                    | 192       | .168.10.1   |                                                                                                    | ISAKM   | P 598                                        | 3 Iden        | tity F | Protec | ction  | (Mair     | n Mod | le)    |                |   |
| 1     | 25 5              | 192.    | 168.1  | .0.1                                                                                                    | 192       | 168.20.1    |                                                                                                    | ISAKM   | P 566                                        | 5 Iden        | tity F | Protec | ction  | (Mair     | n Mod | le)    |                |   |
| 1     | 26 5              | 192.    | 168.2  | 20.1                                                                                                    | 192       | .168.10.1   |                                                                                                    | ISAKM   | P 518                                        | 3 Quick       | < Mode | e      |        |           |       |        |                |   |
| 1     | 27 5              | 192.    | 168.1  | .0.1                                                                                                    | 192       | ,168,20,1   |                                                                                                    | ISAKM   | P 438                                        | 3 Quick       | < Mode | е      |        |           |       |        |                |   |
| 1     | 28 5              | 192.    | 168.2  | 20.1                                                                                                    | 192       | .168.10.1   | in the second second second second second second second second second second second second second second second | ISAKM   | P 102                                        | 2 Quick       | < Mode | e      |        |           |       |        |                |   |
| 1     | 29 5              | Vmwa    | re_23  | 1:8d:df                                                                                                    | Vmwa      | are_95:8a   | 1:50                                                                                                    | ARP     | 60                                           | Who I         | has 19 | 92.168 | 3.20.2 | 254? 7    | rell  | 192.1  | 68.20.3        | 1 |
| 1     | 30 5              | Vmwa    | re_95  | :8a:50                                                                                                    | Vmwa      | are_23:80   | l:df                                                                                                    | ARP     | 42                                           | 2 192.1       | 168.20 | 9.254  | is a   | t 00:0    | )c:29 | :95:8  | a:50           |   |
| 1     | 31 5              | 192.    | 168.1  | .0.1                                                                                                    | 192       | ,168,20,1   |                                                                                                    | ISAKM   | P 518                                        | 3 QUIC        | < Mode | e      |        |           |       |        |                |   |
| 1     | 32 5              | 192.    | 168.2  | 20.1                                                                                                    | 192       | .168.10.1   |                                                                                                    | ISAKM   | P 438                                        | s Quick       | < Mode | e      |        |           |       |        |                |   |
| 1     | 33 5              | 192.    | 168.1  | .0.1                                                                                                    | 192       | .168.20.1   |                                                                                                    | ISAKM   | P 102                                        | 2 QUICH       | < Mode |        |        | 1 D T - 1 | 1 4 0 | 0 100  |                |   |
| 1     | 34 5              | vmwa    | re_95  | 8a:50                                                                                                    | VMWa      | are_23:80   |                                                                                                    | ARP     | 42                                           | 2 who r       | has 19 | 92.168 | 3.20.1 | 17 (e)    | .1 19 | 2,168  | .20.25         | 4 |
| 1     | 35 5              | vmwa    | re_23  | :80:01                                                                                                    | VMWa      | are_95:88   | 1:50                                                                                                    | ARP     | 60                                           | 192.1         | 168,20 | 9.1 19 | sati   | 90:0C     | 29:2  | 3:80:0 | ar             |   |
|       |                   |         |        |                                                                                                    |           |             |                                                                                                    |         |                                              |               |        |        |        |           |       |        |                |   |
| ra    | me 1:             | 60 by   | tes o  | on wire                                                                                                    | (480 bits | s), 60 by   | tes cap                                                                                                    | tured ( | 480 bits                                     | s) on :       | inter  | face ( | 9      |           |       |        |                |   |
| th    | ernet             | II, S   | rc: v  | /mware_23                                                                                                    | 3:8d:df   | (00:0c:29   | ):23:8d:                                                                                                    | df), Ds | t: Vmwar                                     | e_95:1        | 8a:50  | (00:   | 0c:29  | :95:88    | a:50) |        |                |   |
| dd    | ress F            | Resolu  | tion   | Protoco.                                                                                                    | 1 (reques | st)         |                                                                                                    |         |                                              |               |        |        |        |           |       |        |                |   |
|       |                   |         |        |                                                                                                    |           |             |                                                                                                    |         |                                              |               |        |        |        |           |       |        |                |   |
|       | the second second |         |        |                                                                                                    |           | And AMERICA |                                                                                                    |         |                                              |               |        |        |        |           |       |        |                | _ |
| 0     | 00 00             | 29 9    | 5 8a   | 50 00 00                                                                                                    | 29 23     | 8d df 08    | 06 00 0                                                                                                    | )1      | )P)                                          | #11110        | 19     |        |        |           |       |        |                |   |
| 0     | 08 00             | 06 0    | 4 00   | 01 00 00                                                                                                    | 29 23     | 8d df c0    | a8 14 (                                                                                                    |         | erere )                                      | #             | 10     |        |        |           |       |        |                |   |
| 0     | 00 00             | 00 0    | 0 00   | 00 C0 a8                                                                                                    | 3 14 fe   | 00 00 00    | 00 00 0                                                                                                    |         |                                              | 11.000        |        |        |        |           |       |        |                |   |
| 0     | 00 00             | 00 0    | 0 00   | 00 00 00                                                                                                    | 00 00     | 00 00       |                                                                                                    | 1.1     | nn an a' a' a' a' a' a' a' a' a' a' a' a' a' | 111           |        |        |        |           |       |        |                |   |
|       |                   |         |        |                                                                                                    |           |             |                                                                                                    |         |                                              |               |        |        |        |           |       |        |                |   |
|       |                   |         |        |                                                                                                    |           |             |                                                                                                    |         |                                              |               |        |        |        |           |       |        |                |   |

| Applications       Places       Wireshark       Mon 00:12       Image: Construction of the system of the system of th                                     | ayer 🔻  | - A H 🕅                                                                                                    |                    |              |                   |                          |      |          |   |
|----------------------------------------------------------------------------------------------------|---------|----------------------------------------------------------------------------------------------------|--------------------|--------------|-------------------|--------------------------|------|----------|---|
| Capturing from eth1       Capture Analyze       Statistics       Telephony       Wireless       Tools       Help         Image: Statistics       Telephony       Image: Statistics       Telephony       Image: Statistics       Tools       Help         Image: Statistics       Telephony       Image: Statistics       Telephony       Image: Statistics       Tools       Help         Image: Statistics       Image: Statistics       Telephony       Image: Statistics       Telephony       Image: Statistics       Tools       Help         Image: Statistics       Image: Statistics       Telephony       Image: Statistics       Tools       Help         Image: Statistics       Image: Statistics       Image: Statistics       Tools       Image: Statistics       Tools </th <th>pplicat</th> <th>tions 🔻 🛛 Places 🕶</th> <th>🔝 Wireshark 🕶</th> <th>Mon 00:1</th> <th>2</th> <th>,2</th> <th>1</th> <th>(iii)) (</th> <th>)</th>                                                                                                    | pplicat | tions 🔻 🛛 Places 🕶                                                                                                    | 🔝 Wireshark 🕶      | Mon 00:1     | 2                 | ,2                       | 1    | (iii)) ( | ) |
| e Edit View Go Capture Analyze Statistics Telephony Wireless Tools Help         Image: Construct Analyze Statistics Telephony Wireless Tools Help         Image: Construct Analyze Statistics Telephony Wireless Tools Help         Image: Construct Analyze Statistics Telephony Wireless Tools Help         Image: Construct Analyze Statistics Telephony Wireless Tools Help         Apply a display filter < Ctrl-/>         Tim Source       Destination         Protocol Length Info         1       192.168.10.1         192.168.20.1       192.168.20.1         192.168.20.1       192.168.20.1         192.168.20.1       192.168.20.1         192.168.10.1       192.168.20.1         192.168.10.1       192.168.20.1         192.168.10.1       192.168.20.1         192.168.10.1       192.168.20.1         192.168.10.1       192.168.20.1         192.168.20.1       192.168.20.1         192.168.20.1       192.168.20.1         192.168.20.1       192.168.20.1         192.168.20.1       192.168.20.1         192.168.20.1       192.168.20.1         192.168.20.1       192.168.20.1         192.168.20.1       192.168.20.1         192.168.20.1       192.168.20.1         192.168.20.1       192.168.20.1                                                                                                    |         |                                                                                                    | Ca                 | pturing from | n eth1            |                          |      | 0 0      |   |
| Image: Solution of the second second seco | e Ed    | lit View Go Capture                                                                                                    | Analyze Statistics | Telephony \  | Wireless Tools He | elp                      |      |          |   |
| Apply a display filter <ctrl-></ctrl-> Destination       Protocol Lengtl Info         1       0       192.168.10.1       192.168.20.1       Expression         2       0       192.168.20.1       192.168.20.1       ESP       166       ESP (SPI=0x7179cf80)         3       1       192.168.20.1       192.168.20.1       ESP       166       ESP (SPI=0x7179cf80)         4       1       192.168.20.1       192.168.20.1       ESP       166       ESP (SPI=0x7179cf80)         5       2       192.168.20.1       192.168.20.1       ESP       166       ESP (SPI=0x7179cf80)         6       2       192.168.20.1       192.168.20.1       ESP       166       ESP (SPI=0x7179cf80)         6       2       192.168.20.1       192.168.20.1       ESP       166       ESP (SPI=0x7179cf80)         6       2       192.168.10.1       192.168.20.1       ESP       166       ESP (SPI=0x63f80ae)         7       3       192.168.20.1       192.168.20.1       ESP       166       ESP (SPI=0x7179cf80)         8       3       192.168.20.1       192.168.10.1       ESP       166       ESP (SPI=0x7179cf80)         8       3       192.168.20.1       192.                                                                                                    |         | 1 🖉 💿 🖿 🗋                                                                                                    | 🔿 🖓 🍋              | 🔶 🖉 有        |                   |                          | 1    |          |   |
| TimSourceDestinationProtocol LengtInfo1 0192.168.10:1192.168.20.1ESP166ESP (SPI=0x7179cf80)2 0192.168.20.1192.168.10.1ESP166ESP (SPI=0x7179cf80)3 1192.168.20.1192.168.20.1ESP166ESP (SPI=0x7179cf80)4 1192.168.20.1192.168.20.1ESP166ESP (SPI=0x7179cf80)5 2192.168.20.1192.168.20.1ESP166ESP (SPI=0x707179cf80)6 2192.168.20.1192.168.20.1ESP166ESP (SPI=0x7179cf80)7 3192.168.10.1192.168.20.1ESP166ESP (SPI=0x7179cf80)8 3192.168.20.1192.168.10.1ESP166ESP (SPI=0x7179cf80)8 3192.168.20.1192.168.10.1ESP166ESP (SPI=0x7179cf80)                                                                                                    | Apply   | a display filter <ctrl- <="" td=""><td>&gt;</td><td></td><td></td><td></td><td>Expr</td><td>ession</td><td></td></ctrl-> | >                  |              |                   |                          | Expr | ession   |   |
| 1       0       192.168.10.1       192.168.20.1       ESP       166       ESP       (SPI=0xr63f80ae)         3       1       192.168.20.1       192.168.20.1       ESP       166       ESP       (SPI=0xr63f80ae)         3       1       192.168.10.1       192.168.20.1       ESP       166       ESP       (SPI=0xr179cf80)         4       1       192.168.20.1       ESP       166       ESP       (SPI=0xr179cf80)         5       2       192.168.20.1       192.168.20.1       ESP       166       ESP       (SPI=0xr179cf80)         5       2       192.168.20.1       192.168.20.1       ESP       166       ESP       (SPI=0xr63f80ae)         5       2       192.168.20.1       192.168.10.1       ESP       166       ESP       (SPI=0xr179cf80)         6       2       192.168.20.1       192.168.20.1       ESP       166       ESP       (SPI=0xr063f80ae)         7       3       192.168.20.1       192.168.10.1       ESP       166       ESP       (SPI=0xr179cf80)       8         8       3       192.168.20.1       192.168.10.1       ESP       166       ESP       (SPI=0xr179cf80)       8 <t< td=""><td></td><td>Tim Source</td><td>Destination</td><td>Protoco</td><td>l Lengti Info</td><td></td><td></td><td></td><td></td></t<>                                                                                                    |         | Tim Source                                                                                                    | Destination        | Protoco      | l Lengti Info     |                          |      |          |   |
| 2 0       192.168.20.1       192.168.10.1       ESP       166 ESP (SPI=0xe63f80ae)         3 1       192.168.10.1       192.168.20.1       ESP       166 ESP (SPI=0x7179Cf80)         4 1       192.168.10.1       192.168.20.1       ESP       166 ESP (SPI=0x63f80ae)         5 2       192.168.10.1       192.168.20.1       ESP       166 ESP (SPI=0x7179Cf80)         6 2       192.168.20.1       192.168.20.1       ESP       166 ESP (SPI=0x7179Cf80)         7 3       192.168.10.1       192.168.20.1       ESP       166 ESP (SPI=0x7179Cf80)         8 3       192.168.20.1       192.168.10.1       ESP       166 ESP (SPI=0x7179Cf80)         8 3       192.168.20.1       192.168.10.1       ESP       166 ESP (SPI=0x7179Cf80)         8 3       192.168.20.1       192.168.10.1       ESP       166 ESP (SPI=0x7179Cf80)                                                                                                    | 1       | 0 192.168.10.1                                                                                                    | 192.168.20.1       | ESP          | 166 ESP (SPI=0)   | x7179cf80)               |      |          |   |
| 3 1 192.168.10.1       192.168.20.1       ESP       166 ESP (SPI=0x/1/9CT80)         4 1 192.168.20.1       192.168.10.1       ESP       166 ESP (SPI=0x/1/9CT80)         5 2 192.168.10.1       192.168.20.1       ESP       166 ESP (SPI=0x/1/9CT80)         6 2 192.168.20.1       192.168.20.1       ESP       166 ESP (SPI=0x/1/9CT80)         7 3 192.168.10.1       192.168.20.1       ESP       166 ESP (SPI=0x7179CT80)         8 3 192.168.20.1       192.168.20.1       ESP       166 ESP (SPI=0x7179CT80)         8 3 192.168.20.1       192.168.10.1       ESP       166 ESP (SPI=0x7179CT80)                                                                                                    | 2       | 2 0 192.168.20.1                                                                                                    | 192.168.10.1       | ESP          | 166 ESP (SPI=0:   | xe63f80ae)               |      |          |   |
| 4 1 192.168.20.1       192.168.10.1       192.168.10.1       192.168.10.1         5 2 192.168.20.1       192.168.20.1       ESP       166 ESP (SPI=0x7179cf80)         6 2 192.168.10.1       192.168.20.1       ESP       166 ESP (SPI=0x7179cf80)         7 3 192.168.10.1       192.168.20.1       ESP       166 ESP (SPI=0x7179cf80)         8 3 192.168.20.1       192.168.10.1       ESP       166 ESP (SPI=0x7179cf80)                                                                                                    | 3       | 1 192.168.10.1                                                                                                    | 192.168.20.1       | ESP          | 166 ESP (SPI=0)   | x7179cf80)               |      |          |   |
| 5 2       192.168.10.1       192.168.10.1       ESP       166 ESP (SPI=0xe63780ae)         6 2       192.168.10.1       192.168.20.1       ESP       166 ESP (SPI=0x779cf80)         7 3       192.168.10.1       192.168.20.1       ESP       166 ESP (SPI=0x63780ae)         8 3       192.168.20.1       192.168.10.1       ESP       166 ESP (SPI=0x779cf80)         8 3       192.168.20.1       192.168.10.1       ESP       166 ESP (SPI=0x63780ae)                                                                                                    | 4       | 1 192.168.20.1                                                                                                    | 192.168.10.1       | ESP          | 166 ESP (SPI=0.   | xeb3180ae)<br>v7170cf90) |      |          |   |
| 7 3… 192.168.10.1 192.168.20.1 ESP 166 ESP (SPI=0x7179cf80)<br>8 3… 192.168.20.1 192.168.10.1 ESP 166 ESP (SPI=0xe63f80ae)                                                                                                    | 6       | 2 192 168 20 1                                                                                                    | 192,168,10,1       | ESP          | 166 ESP (SPT=0.   | V063f8030)               |      |          |   |
| 8 3 192.168.20.1 192.168.10.1 ESP 166 ESP (SPI=0xe63f80ae)                                                                                                    | 7       | 3 192 168 10 1                                                                                                    | 192,168,20,1       | ESP          | 166 ESP (SPT=0)   | x7179cf80)               |      |          |   |
|                                                                                                    | 8       | 3 192.168.20.1                                                                                                    | 192.168.10.1       | ESP          | 166 ESP (SPI=0)   | xe63f80ae)               |      |          |   |
|                                                                                                    |         |                                                                                                    |                    |              |                   |                          |      |          |   |
|                                                                                                    |         |                                                                                                    |                    |              |                   |                          |      |          |   |

STEP: you can use setkey -D in both VMs to view the Security Association DB as below:-

```
root@vm2:~/Downloads
                                                                      ×
File Edit View Search Terminal Help
[root@vm2 Downloads]# setkey -D
192.168.10.1 192.168.20.1
       esp mode=tunnel spi=3752158016(0xdfa56340) regid=16401(0x00004011
       E: aes-cbc 5ec6772e d4fd2dc1 20de531f 9f687dc5
       A: hmac-shal 9a6984f8 bb1fe028 5b6d59cf 2c5b1061 f53e9de3
       seq=0x00000000 replay=32 flags=0x00000000 state=mature
       created: Mar 28 00:52:22 2016 current: Mar 28 00:52:39 2016
       diff: 17(s) hard: 0(s)
                                       soft: 0(s)
       last:
                                      hard: O(s)
                                                      soft: O(s)
       current: 0(bytes)
                            hard: O(bytes) soft: O(bytes)
       allocated: 0 hard: 0 soft: 0
       sadb seq=1 pid=8721 refcnt=0
192.168.20.1 192.168.10.1
       esp mode=tunnel spi=1696336313(0x651c09b9) regid=16401(0x00004011
)
       E: aes-cbc 52a767f6 49f6d115 6fcd4f55 8a58cda4
       A: hmac-shal 7deace3e b11e8342 0479448a e96cadb0 40c59197
       seq=0x00000000 replay=32 flags=0x00000000 state=mature
       created: Mar 28 00:52:22 2016 current: Mar 28 00:52:39 2016
                                       soft: O(s)
       diff: 17(s)
                     hard: O(s)
                                      hard: O(s)
       last:
                                                      soft: O(s)
       current: 0(bytes)
                              hard: O(bytes) soft: O(bytes)
       allocated: 0 hard: 0 soft: 0
```

Links:-

IP SEC Tools:-

http://ipsec-tools.sourceforge.net/

How to use IPSEC Tools:-

http://www.mad-hacking.net/documentation/linux/networking/ipsec/installation.xml

libreswan:-

https://libreswan.org/

Oakley:-

https://tools.ietf.org/html/rfc2412